## INSTRUCTIONS TO MAKE A VIDEO LESSON WITH THE TEACHER

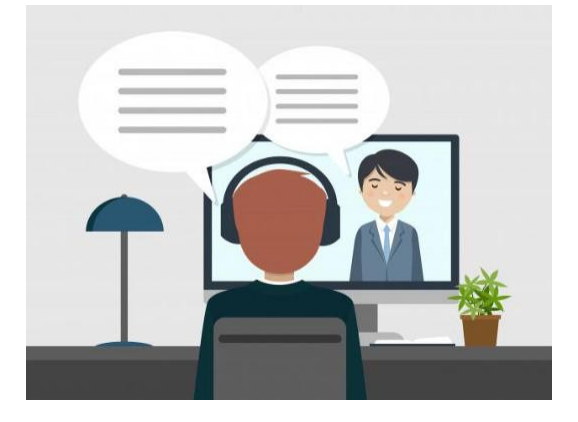

- 1. GO ON <u>WWW.GOOGLE.COM F</u>ROM YOUR SMARTPHONE OR YOUR COMPUTER (YOU NEED TO HAVE A COMPUTER WITH MICROPHONE AND WEBCAM)
- 2. WRITE: "GOOGLE MEET"
- 3. CLICK ON GOOGLE MEET

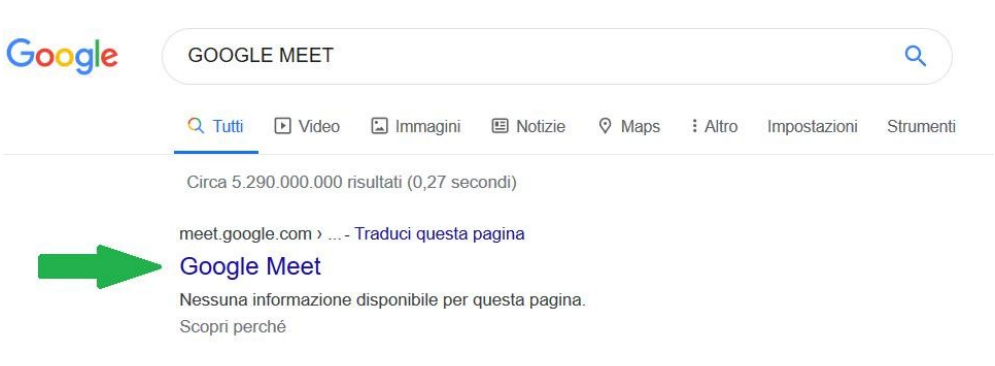

- 4. CLICK ON "UTILIZZA UN CODICE RIUNIONE" (= "USE A MEETING CODE")
- 5. WRITE THE CODE THAT YOUR TEACHER GAVE TO YOU

| JTIIIZZA UN CODICE FIUNIONE       | >        |
|-----------------------------------|----------|
| – Inserisci I'ID della riunione – |          |
| abc-defg-hil                      |          |
|                                   |          |
|                                   |          |
|                                   | Continua |

- 6. WRITE YOUR NAME
- 7. CLICK ON "CHIEDI DI PARTECIPARE" (=ASK TO PARTECIPATE)

## **REMEMBER!**

- THE TEACHER MUST GIVE YOU THE CODE

- THE TEACHER CAN SEND YOU THE CODE IN ONE OF THESE WAYS:

- E-MAIL
- WHATSAPP

HAVE

A GOOD LESSON!

- SMS
- PHONE

- YOUR CODE IS MADE UP OF 10 LETTERS LIKE THIS: xxx-yyyy-zzz

## **PAY ATTENTION!**

IF YOU WANT A GMAIL MAIL, YOU HAVE TO: Gmail Immagini III Accedi > GO ON WWW.GOOGLE.COM > CLICK ON "ACCEDI " ON TOP RIGHT > CLICK ON "CREA ACCOUNT" ---> "PER ME" Non ricordi l'indirizzo email? Non si tratta del tuo computer? Utilizza una finestra privata per accedere. Ulteriori informazioni Per me Per gestire la mia attività

> READ THE INSTRUCTIONS AND WRITE INFORMATIONS ABOUT YOU

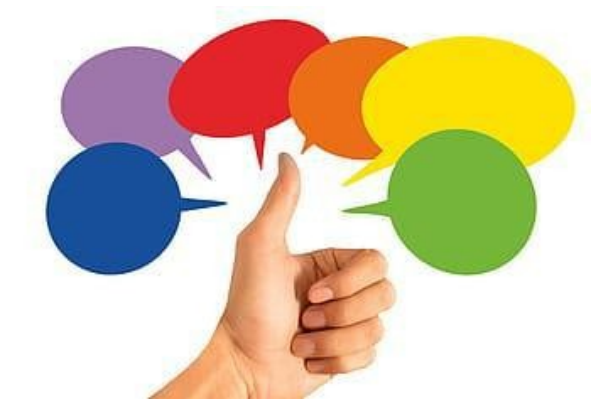